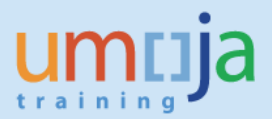

#### Introduction:

Functional Locations (FLocs) are the Plant Maintenance equivalent of the RE portfolio and can be classified into three types:

- A. Real Estate Flocs: Every Architectural Object created in Real Estate automatically generates a linked Functional Location. These objects represent a physical view and allow equipment to be assigned to a location
- B. Building Components: For owned buildings valued at over USD100,000, the building must be componentized, or broken down into several sub-assets. Each of these sub-assets is linked to a Building Component FLoc, which are created manually and represent the financial view
- C. Land/Infrastructure Components: Similar to Building components, any Infrastructure object valued over \$100,000 must be capitalized. However, multiple infrastructure objects within the same type (e.g. Protection, Energy etc.) can be grouped to meet the \$100,000 threshold each individual Land/Infrastructure becomes a component and is then linked to a sub-asset.
  - Unlike Building Components, Land/Inf Components
    - are created directly in Real Estate as individual Infrastructure objects, therefore the FLoc does not need to be created manually
    - require that a higher-level/parent "Infrastructure System" object is created in RE, then all FLoc components must be realigned to be subordinate to the new FLoc on the Functional Location side

Both newly created RE Flocs and Components require manual updates to a number of fields. This user guide will walk you through all the fields that require updating.

#### Trigger

You would use these steps in the following circumstances: An architectural Real Estate object is created and you need to update the Functional Location.

#### Roles

The role that performs these steps is the RE01 – Facilities Planner.

### Prerequisites

RE architectural objects are created

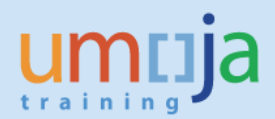

#### **Transaction Codes**

- RE80 Real Estate Navigator
- IL02 Change Functional Location (individual)
- IL03 Display Functional Locations
- IH01 Display Functional Location Structure

## Step-by-Step Instructions. Case A.1. Architectural Object: Site

1. Create the new Site in RE with all relevant information required:

| 👼 🖌 Architect. Obj                      | Architect. Object Site 200165 Display: General Data |                      |                 |               |            |                |       |              |           |          |
|-----------------------------------------|-----------------------------------------------------|----------------------|-----------------|---------------|------------|----------------|-------|--------------|-----------|----------|
| ⇐⇒   🎾 🗅 🖶 📽   8                        | î 🛐 i 🕞 🕫 🥔 👘 l                                     | 3 🐗 🗚 🖻 🗆            |                 |               |            |                |       |              |           |          |
| B Object Overview                       |                                                     | AO Site              | 200165          |               | જ્ય        | OHN Complex    |       |              |           |          |
| 🛱 Find Object                           |                                                     | General Data         | Additional Data | Partners      | Measuremer | ts Assignments | Usage | Resubmission | Overviews | 1        |
| Resubmission                            |                                                     |                      |                 |               |            |                |       |              |           |          |
| Appointment Calendar                    |                                                     |                      |                 |               |            |                |       |              |           | <b>^</b> |
| Information System                      |                                                     | Identification       |                 |               |            |                |       |              |           | <b>`</b> |
| als Tools                               |                                                     | Arch. Object Type    | 01AR Si         | te            |            | ✓ Top Leve     | el    |              |           |          |
|                                         |                                                     | Arch. Object No.     | 200165          |               |            |                |       |              |           |          |
| Architectural Object                    |                                                     | AOID Code            | 200165          |               |            | Separator      | •     |              |           |          |
| 1200164                                 | Dia 0.02                                            | Arch.Obj. ID         | 200165          |               |            |                |       |              |           |          |
|                                         | ** 🖽 , 🗷 , 🕤                                        |                      |                 |               |            |                |       |              |           |          |
| Object Name                             | Details                                             | Architectural Object | t               |               |            |                |       |              |           |          |
| BAO 200164                              | INTTRK-6216 UNHQ - OLA F                            | Name of Arch. Obj    | ect UHN Comp    | lex           |            |                |       |              |           |          |
| Object Data                             |                                                     | Short description    |                 |               |            |                |       |              |           |          |
| <ul> <li>Subordinate Objects</li> </ul> |                                                     | Common Usage         | Exclusive u     | ise of object |            | •              |       |              |           |          |
| <ul> <li>Overviews</li> </ul>           |                                                     |                      |                 |               |            |                |       |              |           |          |
|                                         |                                                     | Validity Period      |                 |               |            |                |       |              |           |          |

2. On save, Functional Location will be automatically created. Navigate to the Func Loc from IL03, (display functional location), or on the Assignments tab of the AO, click on the FLoc line and then the glasses:

| 1 | AO S | ite 200165                                         |              | 6     | 😵 U  | HN Complex  |       |              |           |  |
|---|------|----------------------------------------------------|--------------|-------|------|-------------|-------|--------------|-----------|--|
|   | /    | General Data Additional Data Pa                    | artners Meas | surem | ents | Assignments | Usage | Resubmission | Overviews |  |
|   |      |                                                    |              |       |      |             |       |              |           |  |
|   |      | ·····································              | 🗿   😽 🚖      | H     | •    |             |       |              |           |  |
|   |      | 🖧 Object Hierarchy                                 | Name F       | From  | То   |             |       |              |           |  |
|   |      | <ul> <li>Functional Location Assignment</li> </ul> |              | _     |      |             |       |              |           |  |
|   |      | • 🔐 🕨 200165                                       | UHN Complex  |       |      |             |       |              |           |  |
|   |      |                                                    |              |       |      |             |       |              |           |  |

3. Enter into change mode:

| °∕ <b>⊡</b> ⊒ ∰                                                               | 智 品 Classification Measuring points/counters Data origin |
|-------------------------------------------------------------------------------|----------------------------------------------------------|
|                                                                               |                                                          |
| unctional loc.                                                                | Cat. I RE Real Estate                                    |
| escription                                                                    | UHN Complex                                              |
| itatus                                                                        | CRTE                                                     |
| General Lo                                                                    | ocation Organization Real Estate Structure               |
| General Lo                                                                    | ocation Y Organization Y Real Estate Y Structure         |
| General Lo<br>General data<br>Class                                           | ocation Y Organization Y Real Estate Y Structure         |
| General Lo<br>General data<br>Class<br>Object type                            | ocation Y Organization Y Real Estate Y Structure         |
| General Lc<br>General data<br>Class<br>Object type<br>AuthorizGroup           | ocation Organization Real Estate Structure               |
| General Lo<br>General data<br>Class<br>Object type<br>AuthorizGroup<br>Weight | Ocation Organization Real Estate Structure               |

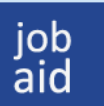

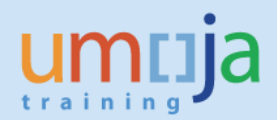

4. On the General tab, click into the AuthorizGroup and select the matchcode to view all options. Select the correct Authorization Group:

| 👦 🖌 Chang       | e Functional Location:         | Mas                | ster Data                      |                                     |   |
|-----------------|--------------------------------|--------------------|--------------------------------|-------------------------------------|---|
| 1 2 1 4 4 4     | Classification Measuring point | s/coun             | ters Data                      | origin                              |   |
| Functional loc. | 200165                         | 🖙 Te               | chnical object aut             | horization group (1) 156 Entries fo |   |
| Description     | UHN Complex                    | F                  | Restrictions                   |                                     |   |
| Status          | CRTE                           |                    |                                | $\nabla$                            |   |
|                 |                                | V 🛙                |                                | 😹 🐵 昌 🖌 🛓                           |   |
| General Loc     | ation Organization Real E      | AG<br>0035<br>0036 | AuthGroupTex<br>UNEP<br>UNFCCC | t                                   | Å |
| General data    |                                | 0037               | UNFICYP                        |                                     |   |
| Class           |                                | 0038               | UNGSC<br>UN-HABITAT            |                                     |   |
| Object type     |                                | 0040               | UNHO - DESA                    | -                                   |   |
| AuthorizGroup   |                                | 0041               | UNHQ - DM                      |                                     |   |
| Weight          |                                | 0043               | UNHQ - DPI                     |                                     |   |
| Tovontony no    |                                | 0044               | UNHQ - DPKO                    |                                     |   |
| invencory no.   |                                | 0045               | UNHQ - DSS                     |                                     |   |

5. On the Location tab, enter in the ABC indicator:

| 👦 🔎 Change                                                     | e Functi                     | onal Location: Master Data                                                                                                    |
|----------------------------------------------------------------|------------------------------|----------------------------------------------------------------------------------------------------|
| 🖪 🗐 🏰 🏭 🔒                                                      | Classificati                 | ion Measuring points/counters Data origin                                                                                                    |
| Functional loc.<br>Description<br>Status                       | 200165<br>UHN Comple<br>CRTE | Cat. I RE Real Estate                                                                                                    |
| General Loca                                                   | ation Or                     | rganization Real Estate Structure                                                                                                    |
| MaintPlant<br>Location<br>Room<br>Plant section<br>Work center |                              | Image: Second second second |
| ABC indic.<br>Sort field                                       |                              | C Less Critical 3 Entries found                                                                                                    |

6. On the Organization tab, enter in the Business Area and Planning Plant:

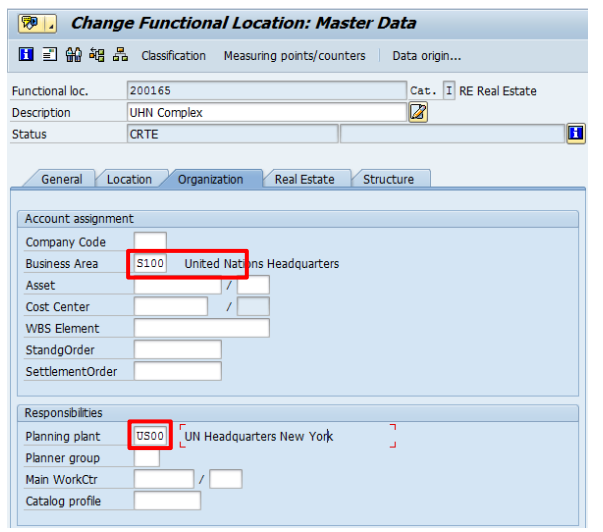

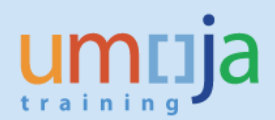

7. Click on the Real estate tab to verify the linkage is to the correct RE object:

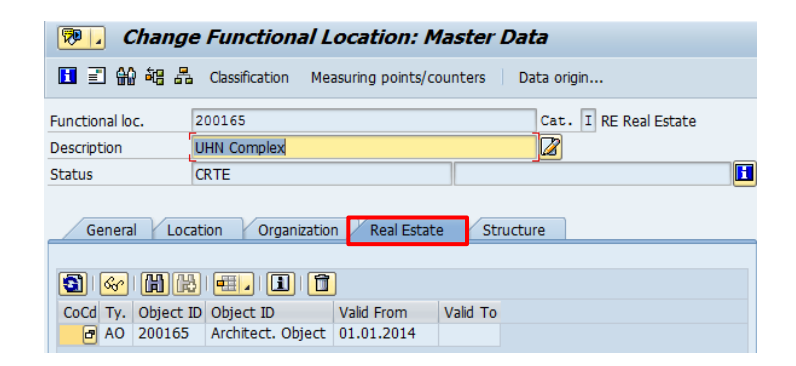

- 8. On the Structure tab, click on the Change Superior hierarchy button and assign the higher level Functional Location
  - a. For Sites, this will be the Maintenance Plant. Click through any warnings/pop up windows. Do **not** check the Equi-installation allowed box:

| 🔄 Change Superior Functional Location                                                                                                    |  |
|----------------------------------------------------------------------------------------------------|--|
| SupFunctLoc.                                                                                                    |  |
| Description                                                                                                    |  |
|                                                                                                    |  |
| C Warning                                                                                                    |  |
| Superior functional location goes against the                                                                                                    |  |
| generic name or structure                                                                                                    |  |
|                                                                                                    |  |
| C Reference Time for Change in Measurement                                                                                                    |  |
| entry                                                                                                    |  |
| Date 01.01.0001                                                                                                    |  |
| Time 00:00:00                                                                                                    |  |
|                                                                                                    |  |
| ion: Master Data                                                                                                    |  |
| 🖬 🗐 🖗 🏭 📇 Classification Measuring points/counters Data origin                                                                                                    |  |
|                                                                                                    |  |
|                                                                                                    |  |
| Functional loc. 200165 Cat. I RE Real Estate                                                                                                    |  |
| Functional loc.     200165     Cat. I RE Real Estate       Description     UHN Complex     Image: Cat. I Reveal Estate                                                                                                    |  |
| Functional loc.     200165     Cat. I RE Real Estate       Description     UHN Complex       Status     CRTE                                                                                                    |  |
| Functional loc.     200165     Cat. I RE Real Estate       Description     UHN Complex       Status     CRTE                                                                                                    |  |
| Functional loc.       200165       Cat. I RE Real Estate         Description       UHN Complex       Image: CRTE         Status       CRTE         General       Location       Organization                                                                                                    |  |
| Functional loc.       200165       Cat. I RE Real Estate         Description       UHN Complex       Image: CRTE         Status       CRTE         General       Location       Organization                                                                                                    |  |
| Functional loc.       200165       Cat. I RE Real Estate         Description       UHN Complex       Image: CRTE         Status       CRTE         General       Location       Organization         Structuring       Image: CRTE                                                                                                    |  |
| Functional loc.       200165       Cat. I RE Real Estate         Description       UHN Complex       Image: CRTE         Status       CRTE         General       Location       Organization         Structuring       Structuring         Strindicator       RE-FX       Real Estate Extension                                                                                                    |  |
| Functional loc.       200165       Cat. I RE Real Estate         Description       UHN Complex       Image: CRTE         Status       CRTE         General       Location       Organization         Real Estate       Structure         Structuring       Strindicator       RE-FX         Real Estate       Estate       Structure                                                                                                    |  |
| Functional loc.       200165       Cat. I RE Real Estate         Description       UHN Complex       Image: CRTE         General       Location       Organization       Real Estate       Structure         Structuring       Structuring       Strindicator       RE-FX       Real Estate Extension         SupFunctLoc.       Description                                                                                                    |  |
| Functional loc.       200165       Cat. I RE Real Estate         Description       UHN Complex       Image: CRTE         General       Location       Organization       Real Estate       Structure         Structuring       Structuring       Strindicator       RE-FX       Real Estate Extension         SupFunctLoc.       Description       Position       Position                                                                                                    |  |
| Functional loc.       200165       Cat. I RE Real Estate         Description       UHN Complex       Image: CRTE         General       Location       Organization       Real Estate       Structure         Structuring       Structuring       Strindicator       RE-FX       Real Estate       Structure         SupFunctLoc.       Description       Position       Reflocation       Reflocation                                                                                                    |  |
| Functional loc.       200165       Cat. I RE Real Estate         Description       UHN Complex       Image: CRTE         General       Location       Organization       Real Estate       Structure         Structuring       Structuring       Strindicator       RE-FX       Real Estate       Structure         SupFunctLoc.       Description       Position       RefLocation       Description         Position       Description       End Estate       End Estate       End Estate                                                                                                    |  |
| Functional loc.       200165       Cat. I RE Real Estate         Description       UHN Complex       Image: Cate Cate Cate Cate Cate Cate Cate Cate                                                                                                    |  |
| Functional loc.       200165       Cat. I RE Real Estate         Description       UHN Complex       Image: Cate Complex Complex |  |

9. When all changes are complete, save to adopt changes

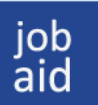

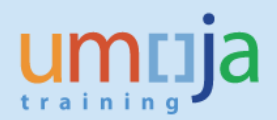

### Step-by-Step Instructions. Case A.2. Architectural Objects: Land / Building / Floor / Room

 For Land, Buildings, Floors and Rooms, the information will automatically derive from the higher level Site Functional Location if it has been maintained. If not, double check each tab as detailed above. Verify all fields are correct before navigating to the Structure tab. Make sure to check the Equi-installation allowed box to allow for equipment to be installed:

| 👎 🔎 Chang                  | e Functional Location: Master Data                   |          |
|----------------------------|------------------------------------------------------|----------|
| 🖪 🗉 🄛 縮 🖧                  | Classification Measuring points/counters Data origin |          |
| Functional loc.            | 200165.001.01 Cat. I RE Real Estate                  |          |
| Description                | Building A Floor 1                                   |          |
| Status                     | CRTE                                                 |          |
| General Loc<br>Structuring | ation Organization Real Estate Structure             |          |
| StrIndicator               | RE-FX Real Estate Extension                          |          |
| SupFunctLoc.               | 200165.001                                           | 器        |
| Description                | Building A                                           |          |
| Position                   |                                                      |          |
| RefLocation                |                                                      | <b>E</b> |
| Description                |                                                      |          |
| InstallSpecs               | Equi-installation allwd Single installation          |          |
| ConstType                  |                                                      |          |
|                            |                                                      |          |

2. When all changes are complete, save to adopt changes

#### Step-by-Step Instructions. Case B. Building Components Functional Locations

Building Components have a strict nomenclature: <Site>.<Building>.<Category>.<Component> e.g.200169.003.EX.SS

| Category | Naming Convention | Component                                                      |  |
|----------|-------------------|----------------------------------------------------------------|--|
|          | *.EX.FB           | Foundations & Basements                                        |  |
| Exterior | *.EX.SS           | Superstructure                                                 |  |
|          | *.EX.EC           | Exterior Closure                                               |  |
| Roofing  | *.RF.RF           | Roofing                                                        |  |
| Interior | *.IN.IC           | Interior construction, staircases & finishes                   |  |
|          | *.SV.CS           | Conveying systems                                              |  |
|          | *.SV.PB           | Plumbing                                                       |  |
| Services | *.SV.HV           | HVAC                                                           |  |
|          | *.SV.F            | Fire Protection                                                |  |
|          | *.SV.EL           | Electrical & low-voltage systems                               |  |
|          |                   | * Denotes the higher level building AOID e.g. 100000.001.EX.FB |  |

## All Categories and Components are listed in the table below:

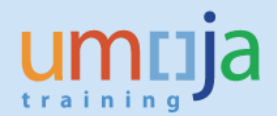

- 1. To create the Building Component, the Facilities Planner should navigate to IL01, Create Functional Location and enter in
  - New Building Component ID: for example: 200169.003.EX.SS
  - o StrIndicator: RE-FX
  - FunctLocCat: I
  - Copy From> FunctLocation: (optional this FLoc is a copy of an already existing FLoc)
  - SupFunctLoc: Higher-level building AOID (in this example 200169.003)

Once all fields are maintained, hit enter:

| Create Fund          | ctional Location: Initial Screen        |
|----------------------|-----------------------------------------|
| <b>3</b>             |                                         |
|                      |                                         |
|                      |                                         |
| Functional Loc.      | 200169.003.EX.SS                        |
| Edit mask            | 555555555555555555555555555555555555555 |
| HierLevels           | 1                                       |
| StrIndicator         | RE-FX Real Estate Extension             |
| FunctLocCat.         | I RE Real Estate                        |
| Copy from            |                                         |
| FunctLocation        |                                         |
| RefLocation          |                                         |
|                      |                                         |
| Default value for su | uperior functional location             |
| SupFunctLoc.         | 200169.003                              |
| Description          |                                         |
|                      |                                         |

2. If the warning message below appears, disregard and hit enter again:

⚠ Superior functional location goes against the generic name or structure

3. On the General tab, enter in the Description and the Authorization Group if the field has not been derived. Click on the Classification button:

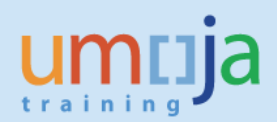

| 🕫 🖌 Create        | Functional Location: Master Data              |
|-------------------|-----------------------------------------------|
| 🗐 🄛 🏭 Classif     | ication Measuring points/counters Data origin |
| Functional loc.   | 200169.003.EX.SS Cat. I RE Real Estate        |
| Description       | Main Building-Exterior-SS                     |
| Status            | CRTE                                          |
| General Loo       | ation Organization Structure                  |
| General data      |                                               |
| Class             |                                               |
| Object type       |                                               |
| AuthorizGroup     | 0081 UNHQ - OLA                               |
| Weight            | Size/dimension                                |
| Inventory no.     | Start-up date                                 |
|                   |                                               |
| Reference data    |                                               |
| AcquistnValue     | Acquistion date                               |
|                   |                                               |
| Manufacturer data |                                               |
| Manufacturer      | ManufCountry                                  |
| Model number      | Constr.yr/mth /                               |
| ManufPartNo.      |                                               |
| ManufSerialNo.    |                                               |
|                   |                                               |

4. In the Assignments table, enter in class ZFLCOMPONENT:

| Create          | Functional Locati         | ion: Classificatio   | n      |       |   |
|-----------------|---------------------------|----------------------|--------|-------|---|
| 6 3             |                           |                      |        |       |   |
| Object          |                           |                      |        |       |   |
| Functional loc. | 200169.003.EX.SS          |                      |        |       |   |
| Description     | Main Building-Exterior-SS | Euroctional Location |        |       |   |
| Class Type      |                           | Functional Excation  |        |       |   |
| Assignments     |                           |                      |        |       |   |
| Class           | Description               |                      | St S I | Itm 🚺 | 1 |
| ZFLCOMPONENT    |                           |                      |        |       |   |
|                 |                           |                      |        | -     |   |
|                 |                           |                      |        |       | r |
|                 |                           |                      |        | 4 F   |   |
|                 | i BBB                     | Entry                | / 12   |       |   |

 On hitting enter, a new table will be populated at the bottom of the screen. These can be left blank. Click back to return to the main screen:
 Values for Class ZFLCOMPONENT - Object 200169.003.EX.SS

|                  |                   | 1001000120000 |          |  |
|------------------|-------------------|---------------|----------|--|
| General          |                   |               |          |  |
|                  |                   |               |          |  |
| Characteristic I | Description Value |               |          |  |
| Conponent Va     | lue (USD)         |               |          |  |
| Component De     | epreciation       |               | <b>•</b> |  |
| Capitalisation D | ate               |               |          |  |
| Component Us     | seful Life        |               |          |  |
| Data of Valuat   |                   |               |          |  |

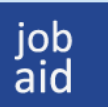

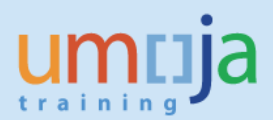

6. On the Location tab, enter in the ABC indicator (usually kept as C, less critical):

| General Lo    | ocation Or | ganization Structure     |          |
|---------------|------------|--------------------------|----------|
|               |            |                          |          |
| Location data |            |                          |          |
| MaintPlant    | US00       | UN Headquarters New York | <b>E</b> |
| Location      |            |                          |          |
| Room          |            |                          |          |
| Plant section |            |                          |          |
| Work center   |            |                          |          |
| ABC indic.    | С          | Less Critical            |          |
| Sort field    |            |                          |          |
|               |            |                          |          |

7. On the Organization tab, ensure the Business Area, Asset, Asset Subnumber and Planning Plant have been maintained. Work with your Fixed Assets colleagues for the correct Asset and subnumber to be referenced here:

| General Loc       | ation Organization Structure     |
|-------------------|----------------------------------|
|                   |                                  |
| Account assignmen | it                               |
| Company Code      | 1000 United Nations New York     |
| Business Area     | S100 United Nations Headquarters |
| Asset             | 160000832 / 0 🗇                  |
| Cost Center       | / 1000                           |
| WBS Element       |                                  |
| StandgOrder       |                                  |
| SettlementOrder   |                                  |
|                   |                                  |
| Responsibilities  |                                  |
| Planning plant    | US00 UN Headquarters New York    |
| Planner group     |                                  |
| Main WorkCtr      |                                  |
| Catalog profile   |                                  |
|                   |                                  |

8. Note that there is no Real Estate tab (unlike RE Functional Locations) since Building Components are not linked to RE objects. On the Structure tab, ensure that the SupFunctLoc field has been filled with the higher-level building, and make sure the Equip-Installation Allowed checkbox is **not** checked. Equipment should never be installed against a building component:

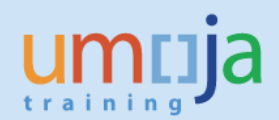

| General Loc    | ation Organization Structure     |   |
|----------------|----------------------------------|---|
| Structuring    |                                  |   |
| StrIndicator   | RE-FX Real Estate Extension      |   |
| SupFunctLoc.   | 200169.003                       | 뫎 |
| Description    | Test Floc 2                      |   |
| Position       |                                  |   |
| RefLocation    |                                  | ĉ |
| Description    |                                  |   |
| InstallSpecs   | Equi-installation allwd          |   |
| ConstType      |                                  |   |
|                |                                  |   |
| Equipment      |                                  |   |
| Pos. Equipment | Sb-Eq Description EqmtType Mfr M | 뫎 |
|                |                                  |   |
|                |                                  |   |

9. Click save to create the Building Component:

| < | Functional location | 200169.003.EX.SS created |
|---|---------------------|--------------------------|
|---|---------------------|--------------------------|

# Step-by-Step Instructions. Case C. Land / Infrastructure Component Functional Locations

1. When Land/Infrastructure is componentized, a higher-level/parent "Infrastructure System" object must be created in Real Estate before the Functional Locations can be realigned. In RE80, create a new Land object:

| AO Land or Infrastructure <init> Cro</init>  | eate: General Data                                                                               |   |
|----------------------------------------------|--------------------------------------------------------------------------------------------------|---|
| 수 - >   🎾 🗋 🖶 🖻   🏠 🛐   🔂 🕫 🥔 🌔              | 요 🧔 🕹 🖻 🗉 🖬                                                                                      |   |
| 물 Object Overview                            | AO Land or Infrastru                                                                             |   |
| 🛗 Find Object                                | General Data Additional Data Land Partners Measurements Assignments Usage Resubmission Overviews |   |
| Resubmission                                 |                                                                                                  |   |
| Appointment Calendar                         |                                                                                                  | ^ |
| Information System                           | Identification                                                                                   | - |
| निंड Tools                                   | Arch. Object Type 03PR Land or Infrastructure                                                    |   |
|                                              | Arch. Object No. <init></init>                                                                   |   |
| Architectural Object                         | AOID Code <init> Separator</init>                                                                |   |
| 200717.452                                   | Arch.Obj. ID <init></init>                                                                       |   |
| , → , ♥ ☆      # Ⅲ, ※ ,                      | Higher-Level Object Site 200717                                                                  |   |
| Object Name Details Peri                     |                                                                                                  |   |
| AO 200717.452     Protection Infrastr From I | 11 Architectural Object                                                                          |   |
| <ul> <li>Diject Data</li> </ul>              | Name of Arch. Object                                                                             |   |
| Subordinate Objects                          | Short description                                                                                |   |
| Overviews                                    | Main usage type                                                                                  |   |
|                                              | Function                                                                                         |   |
|                                              | Common Usage Exclusive use of object                                                             |   |
|                                              |                                                                                                  |   |
|                                              | Validity Period                                                                                  |   |
|                                              | Valid From To                                                                                    |   |
|                                              | Sup.Obi. Valid From 01.01.1966 To(Sup) Architect. Object 200717                                  |   |
|                                              |                                                                                                  |   |
|                                              | Address                                                                                          | - |
|                                              |                                                                                                  |   |

Enter in the name which matches the Main Usage type, followed by "Infrastructure System", e.g. Water Management Infrastructure System. If there are multiple componentized infrastructure systems, follow the name with 1, 2 etc.:

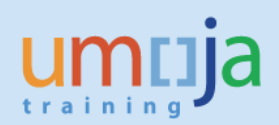

| AO Land or Infrastructure <init> Create: General Data</init>           |                                                                                                    |  |  |  |  |  |  |  |
|------------------------------------------------------------------------|----------------------------------------------------------------------------------------------------|--|--|--|--|--|--|--|
| ← ⇒   ≫ 🗅 🔁 📽   & 🗿   ि 🕫 🥝   &                                        |                                                                                                    |  |  |  |  |  |  |  |
| 륩 Object Overview                                                      | AO Land or Infrastru <init> 🔂 Water Management Infrastructur</init>                                |  |  |  |  |  |  |  |
| 🛱 Find Object                                                          | General Data Additional Data Land Partners Measurements 🛆 Assignments Usage Resubmission Overviews |  |  |  |  |  |  |  |
| Resubmission                                                           |                                                                                                    |  |  |  |  |  |  |  |
| Appointment Calendar                                                   |                                                                                                    |  |  |  |  |  |  |  |
| Information System                                                     | Identification                                                                                     |  |  |  |  |  |  |  |
| 弔3 Tools                                                               | Arch. Object Type 03PR Land or Infrastructure                                                      |  |  |  |  |  |  |  |
|                                                                        | Arch. Object No. <inii></inii>                                                                     |  |  |  |  |  |  |  |
| Architectural Object                                                   | AOID Code <init> Separator .</init>                                                                |  |  |  |  |  |  |  |
| 200/17.452                                                             | Arch.Obj. ID <init></init>                                                                         |  |  |  |  |  |  |  |
| <-, →, ≥ ≥      #    .    .  ]                                         | Higher-Level Object Site 200717                                                                    |  |  |  |  |  |  |  |
| Object Name Details Peri                                               |                                                                                                    |  |  |  |  |  |  |  |
| <ul> <li>AO 200717.452</li> <li>Protection Infrastr From 02</li> </ul> | Architectural Object                                                                               |  |  |  |  |  |  |  |
| <ul> <li>Object Data</li> </ul>                                        | Name of Arch. Object Water Management Infrastructure System 1                                      |  |  |  |  |  |  |  |
| Subordinate Objects                                                    | Short description                                                                                  |  |  |  |  |  |  |  |
|                                                                        | Main usage type                                                                                    |  |  |  |  |  |  |  |
|                                                                        | Function                                                                                           |  |  |  |  |  |  |  |
|                                                                        | Common Usage Exclusive use of object 🔹                                                             |  |  |  |  |  |  |  |
|                                                                        |                                                                                                    |  |  |  |  |  |  |  |
|                                                                        | Validity Period                                                                                    |  |  |  |  |  |  |  |

Select the Main Usage type, leave Function field blank and set User Status to REQS:

| AO Land or Infrastructure <init> Cro</init>                                                                                                    | eate: General Data                                                 |                                                                                                    |                              |                                  |                                                                                       |   |
|----------------------------------------------------------------------------------------------------|--------------------------------------------------------------------|----------------------------------------------------------------------------------------------------|------------------------------|----------------------------------|---------------------------------------------------------------------------------------|---|
| 수 수   🎾 🗅 🔁 명   🏠 🕲   ြ- 🕫 🥔 🥥   🖓                                                                                                    | 🗅 🖑   🖁 🗮 🔲   📘                                                    |                                                                                                    |                              |                                  |                                                                                       |   |
| Bobject Overview     Define Object     Company     Company | AO Land or Infrastru General Data Add                              | <init></init>                                                                                      | Water Manage<br>Measurements | ment Infrastr<br>🛆 Assignm       | uctur<br>ients Visage Resubmission Voverviews                                         | 5 |
| Appointment Calendar     Information System                                                                                                    | Identification                                                     |                                                                                                    |                              | 🖻 Main usa                       | age type 9 Entries                                                                    |   |
| Architectural Object V<br>200717.452                                                                                                    | Arch. Object Type<br>Arch. Object No.<br>AOID Code<br>Arch.Obj. ID | O3PR Land or Infrastructure <init> <init> <init> <init> <init> </init></init></init></init></init> | Separator                    | MUsagTyp<br>0001<br>0010<br>0020 | Main usage type<br>LAND / NON-INFRASTRUCTURE<br>TELECOMMUNICATION (TC)<br>ENRRGY (EN) |   |
| Object Name Details Peri                                                                                                    |                                                                    | 3100 200/17                                                                                        |                              | 0030                             | PROTECTION (PR)<br>TRANSPORT (TP)                                                     |   |
| HAO 200717.452     Protection Infrastr From (     Object Data     Subordinate Objects     Overviews                                                                                                    | Architectural Object Name of Arch. Object Short description        | Water Management Infrastructure Sy                                                                 | rstem 1                      | 0050<br>0060<br>0070<br>0080     | NALL MANGEMENT (WT)<br>NATER MANGEMENT (WT)<br>RECREATION (RC)<br>LANDSCAPING (LD)    |   |
|                                                                                                    | Main usage type<br>Function<br>Common Usage                        | Exclusive use of object                                                                            |                              |                                  |                                                                                       |   |

Ensure all other required fields like the Partners have been maintained, then save to create the RE AO:

| Part AO Land or Infrastructure 2002      | 17.458 Display: General Data                                                                     |
|------------------------------------------|--------------------------------------------------------------------------------------------------|
| 수 수   🎾 🗋 🔁 🖻   🖧 🗐   🔂 🕫 🥔 🥥   🚱        |                                                                                                  |
| 🛱 Object Overview                        | AO Land or Infrastru \$200717.458 & Water Management Infrastructur                               |
| Find Object                              | General Data Additional Data Land Partners Measurements Assignments Usage Resubmission Overviews |
| Resubmission                             |                                                                                                  |
| Appointment Calendar                     |                                                                                                  |
| Information System                       |                                                                                                  |
| ඩ්ය Tools                                | Arch. Object Type 03PR Land or Infrastructure                                                    |
|                                          | Arch. Object No. 458                                                                             |
| Architectural Object                     | AOID Code 458 Separator .                                                                        |
| 200/1/.452                               | Arch.Obj. ID 200717.458                                                                          |
| ⇐,,,,,,,,,,,,,,,,,,,,,,,,,,,,,,,,,,,,,   | Higher-Level Object Site 200717                                                                  |
| Object Name Details Peri.                |                                                                                                  |
| ▼ AO 200717.452 Protection Infrastr From | 01 Architectural Object                                                                          |
| Object Data                              | Name of Arch. Object Water Management Infrastructure System 1                                    |
| Subordinate Objects                      | Short description                                                                                |
| , Overviews                              | Main usage type 0060 WATER MANAGEMENT (WT)                                                       |
|                                          | Function                                                                                         |
|                                          | Common Usage Exclusive use of object 💌                                                           |
|                                          |                                                                                                  |
|                                          | Validity Period                                                                                  |
|                                          | Valid From To                                                                                    |
|                                          | Sup.Obj. Valid From 01.01.1966 To(Sup) Architect. Object 200717                                  |
|                                          |                                                                                                  |
|                                          | Address                                                                                          |
|                                          |                                                                                                  |
|                                          | Þ                                                                                                |
| Architect. Object 200717.458 was created | SAP         ▶         R1E (1) 150 ▼         unsapr1eapp2                                         |

# 2. Create the corresponding Usage Object:

| Property 1000/200717/458 Disp                                                                                                    | play: General Data                                                                                                    |
|----------------------------------------------------------------------------------------------------|----------------------------------------------------------------------------------------------------|
| 수 - >   🎾 🗅 🔁 🖻   🍰 🎤 🖉 🗐   🔂 🕫 🥝                                                                                                    | ) (4) 🗋 🦉   品 🧮 🔲   🛅                                                                                                    |
|                                                                                                    | Property     1000/200717/458     & Water Management Infrastructur       General Data     Value     Measurements     Posting Parameters     Assignments     Architecture     Resubmission     Overviews       Company Code     1.000/0     United Nations     United Nations     ECLAC HQ     ECLAC HQ       Land     458     458     ECLAC HQ     ECLAC HQ     ECLAC HQ |
| 200717.458     Image: Construction of the second second sec | Land         Name of PR       Water Management Infrastructure System 1         Function         Function         Validity Period         Valid From         Sup.Obj. Valid From         01.01.1966         To         Business entity 1000/200717                                                                                                    |
|                                                                                                    | Address       Property / Av. Dag Hammarskjöld 3477 / Santia         Address       Property / Av. Dag Hammarskjöld 3477 / Santia         Authorization Group       Authorization Group         Authorization Group       ECLAC         Economic Commision for Latin America and the Caribbean                                                                            |
| Property 1000/200717/458 was created                                                                                                    | SAP         ▷         R1E (1) 150 ▼         unsapr1eapp2                                                                                                    |

3. Create all subordinate componentized Infrastructure RE AOs, maintaining the function field and other detailed information, then set the User Status to REQS:

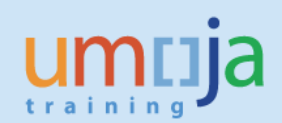

| 👼 📔 Property 1000/200717/428 Dia       | splay: General Data                                                                                 |
|----------------------------------------|----------------------------------------------------------------------------------------------------|
| ⇔⇒ 1 🎾 🗅 🔁 📽 । 🍰 🎮 🖉 🗐 । 🔂 🕫           | 9 I (J) 🗋 🖧 I 🚑 🖾 I 🖬                                                                               |
| 몲 Object Overview                      | Property 1000/200717/428 & Lot_A_WT_wsup_well                                                       |
| Find Object                            | General Data Vialue Measurements Posting Parameters Assignments Architecture Resubmission Overviews |
| Resubmission                           |                                                                                                    |
| Appointment Calendar                   | Identification                                                                                      |
| Information System                     | Company Code 1000 United Nations                                                                    |
| Als Tools                              | Buildings Entity 200717 ECIAC HO                                                                    |
|                                        | Land A29                                                                                            |
| Architectural Object 🔽                 |                                                                                                    |
| 200717.428                             | land                                                                                                |
|                                        |                                                                                                    |
|                                        | Name of PR Lot_A_WI_wsup_well                                                                       |
| Object Name Details P                  | a 1                                                                                                 |
| AO 200717.428 Lot_A_WT_wsup_well From  | n   Function                                                                                        |
| Object Data                            | Function                                                                                            |
| Address                                |                                                                                                    |
| Measurements                           | Validity Period                                                                                     |
| <ul> <li>Assignments</li> </ul>        | Valid From 01.01.1966 To                                                                            |
| Resubmission Rule                      | Sup.Obj. Valid From 01.01.1966 To(Sup) Business entity 1000/200717                                  |
| 🝷 🚭 Linked Usage Obj                   |                                                                                                    |
| PR 1000/200717/Lot_A_WT_wsup_well From | n Address                                                                                           |
| Continuous occup                       | Palddress Property / Av. Dao Hammarskield 3477 / Santia                                             |
| Architectural Obie                     |                                                                                                    |
| Overviews                              | Authorization Group                                                                                 |
|                                        | Autorization or out                                                                                 |
|                                        | Authorization Group ECLAC                                                                           |

4. OAs noted previously, every time the AO is saved, a corresponding Functional Location is automatically generated:

| AO Land or Infrastru 200717.428 | જિ ા               | Lot_A_WT_wsup_well                                  |
|---------------------------------|--------------------|-----------------------------------------------------|
| General Data Additional Data L  | and Partners Mea   | asurements Assignments Usage Resubmission Overviews |
|                                 |                    |                                                     |
| ┣ਛ╷ਛ◻।◈╷∕╷ぐ                     | 🛐   😽 🚖   🚻   🖷    |                                                     |
| 🖧 Object Hierarchy              | Name Fi            | From To                                             |
| Functional Location Assignment  |                    |                                                     |
| • <b>200717.428</b>             | Lot_A_WT_wsup_well |                                                     |

5. Facilities Planner should now enter each object and approve the AOs, and approve & release the UOs:

| Status Display |      |                         |            |
|----------------|------|-------------------------|------------|
| System Status  | REL  | ] 🗠 💋                   | No Default |
| User Status    | APPR | [ <mark>&amp; </mark> 🔏 | Status     |

- 6. Work with your Fixed Asset team to ensure all assets (to be linked to Land/Inf UO) & subassets (to be linked to Land/Inf component FLocs) have been created. Once created, link the parent asset to the Land/Inf Usage Object.
- 7. Then link each sub-asset to a corresponding Land/Inf component Functional Location.
- 8. Update the Functional Location hierarchy by navigating to each Land/Inf component, and changing the superior Functional Location to the newly created parent "Infrastructure System AO"

| Place Change Functional Location: Master Data |                                                      |          |  |  |  |
|-----------------------------------------------|------------------------------------------------------|----------|--|--|--|
| 🖪 🗐 🏭 🏭 🖁                                     | Classification Measuring points/counters Data origin |          |  |  |  |
| Functional loc.                               | 200717.428 Cat. I RE Real Estate                     |          |  |  |  |
| Description                                   | Lot_A_WT_wsup_well                                   |          |  |  |  |
| Status                                        | CRTE                                                 |          |  |  |  |
| General Loc                                   | ation Organization Real Estate Structure             |          |  |  |  |
| StrIndicator                                  | RE-FX Real Estate Extension                          | (Pt)     |  |  |  |
| Description                                   | ECLAC HQ                                             | æ        |  |  |  |
| RefLocation                                   |                                                      | <b>F</b> |  |  |  |
| Description<br>InstallSpecs                   | <b>V</b> Equi-installation allwd                     |          |  |  |  |
| ConstType                                     |                                                      |          |  |  |  |

## Click through any warnings/pop-ups:

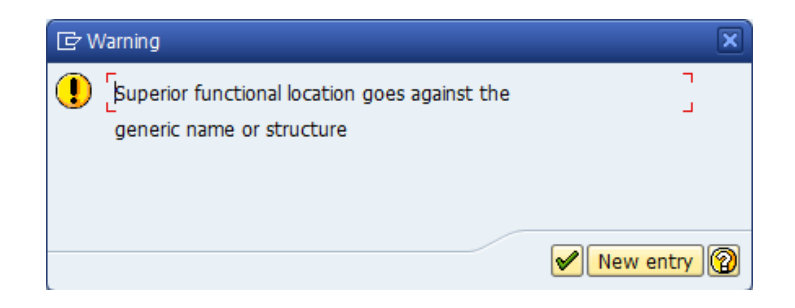

# Superior FLoc has now been changed:

| 🖻 Change Superio | or Functional Lo     | ocation                                                                                                    |                  | ×                     |          |
|------------------|----------------------|----------------------------------------------------------------------------------------------------|------------------|-----------------------|----------|
|                  |                      |                                                                                                    |                  | ta                    |          |
| SupFunctLoc.     | 200717.458           |                                                                                                    |                  | )ata origin           |          |
| Description      | Water Mana           | gement Infrastructure                                                                                                    | System 1         |                       |          |
|                  | Reference Time t     | Find so Find so Find s | uperior location | Cat. I RE Real Estate |          |
| <u>р</u><br>т    | ate 02.0<br>ïme 16:0 | 9.2015 D                                                                                                    |                  |                       |          |
| -                |                      |                                                                                                    | System 1         |                       | ä        |
|                  | location             |                                                                                                    |                  |                       | <b>P</b> |
|                  |                      |                                                                                                    |                  |                       |          |
| Des              | cription             |                                                                                                    |                  | In the Batter         |          |
| Inst             | tailspecs            | Lequi-installation allwd                                                                                                    |                  | gie installation      |          |
| Cor              | istType              |                                                                                                    |                  |                       |          |
|                  |                      |                                                                                                    |                  |                       |          |

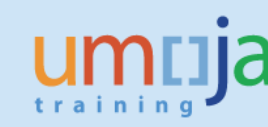

Save to adopt changes, then repeat for all other FLocs

9. Navigate to IH01, and enter in the higher level Site:

| Functional Location Structure: Selection |            |  |  |  |  |
|------------------------------------------|------------|--|--|--|--|
| <b>(b)</b>                               |            |  |  |  |  |
| Functional Location                      | 200717     |  |  |  |  |
| Valid From                               | 02.09.2015 |  |  |  |  |
| Explosion                                |            |  |  |  |  |
| Display Levels Above                     |            |  |  |  |  |
| Display Levels Below                     | 1          |  |  |  |  |
| <ul> <li>Location hierarchy</li> </ul>   |            |  |  |  |  |
| Equipment installed                      |            |  |  |  |  |
| Equipment hierarchy                      |            |  |  |  |  |
| Expand ConstrctnType                     |            |  |  |  |  |
| BOM explosion                            |            |  |  |  |  |
| Explosion of IBase                       |            |  |  |  |  |
| Permits                                  |            |  |  |  |  |
| ✓ Deleted Objects                        |            |  |  |  |  |

10. Execute the selection, then scroll down to check the functional locations have been restructured correctly. Expanding the drop downs of the higher-level/parent Infrastructure Systems show that all subordinate Inf components are correctly aligned:

| Functional Location Structure: Structure List |                                    |     |  |  |  |
|-----------------------------------------------|------------------------------------|-----|--|--|--|
| 🕄 🛐 🗟 📳 📳 🎦 Levels above 🛛 Expand whole       | 4 B                                |     |  |  |  |
| Functional loc. 200717                        | Valid From 02.09.2015              | 5   |  |  |  |
| Description ECLAC HQ                          |                                    |     |  |  |  |
| ▼ வ 200717.452                                | Protection System 1                | ₽ 8 |  |  |  |
| • 🖉 200717.409                                | Lot_A_PR_barr_bm_gate              |     |  |  |  |
| • 🔊 200717.410                                | Lot_A_PR_barr_ent_gate             |     |  |  |  |
| • 🔊 200717.411                                | Lot_A_PR_barr_tnst                 |     |  |  |  |
| • 🔊 200717.415                                | Lot_A_PR_pact                      |     |  |  |  |
| • 🔊 200717.439                                | Lot_A_PR_barr_bm_gate              |     |  |  |  |
| • 🔊 200717.440                                | Lot_A_PR_barr_ent_gate             |     |  |  |  |
| · 🗗 200717.444                                | Lot_A_PR_pact                      |     |  |  |  |
| 200717.453                                    | Energy Infrastructure System       | ₽ 🛛 |  |  |  |
| • 🔊 200717.402                                | Lot_A_EN_elect_dist_und            |     |  |  |  |
| • 🔐 200717.403                                | Lot_A_EN_elect_dist_board          |     |  |  |  |
| • 🚰 200717.404                                | Lot_A_EN_elect_subst               |     |  |  |  |
| • 🚽 200717.405                                | Lot_A_EN_elect_earth               |     |  |  |  |
| • 🚽 200717.406                                | Lot_A_EN_elect_gen                 |     |  |  |  |
| • 🚽 200717.433                                | Lot_C_EN_elect_dist_board          |     |  |  |  |
| • 🖉 200717.434                                | Lot_C_EN_elect_subst               |     |  |  |  |
| · 🔊 200717.436                                | Lot_A_EN_elect_gen                 |     |  |  |  |
| ▼ dP 200717.454                               | Protection Infrastructure System 2 | ď"∀ |  |  |  |
| · 🖉 200717.412                                | Lot_A_PR_fenc_wall_ms              |     |  |  |  |
| · 🔐 200717.413                                | Lot_A_PR_fenc_wire                 |     |  |  |  |
| · 🔐 200717.414                                | Lot_A_PR_grd-pt                    |     |  |  |  |
| • 🔐 200717.441                                | Lot_A_PR_fenc_wall_ms              |     |  |  |  |
| · 200717.442                                  | Lot_A_PR_fenc_wire                 |     |  |  |  |
| • @ 200717.443                                | Lot_A_PR_grd-pt                    |     |  |  |  |
| 200717.455                                    | Landscaping Infrastructure System  |     |  |  |  |
| 200717.456                                    | Transport Infrastructure System 1  |     |  |  |  |